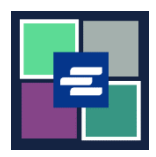

## КРАТКОЕ РУКОВОДСТВО ПО ЗАПУСКУ ПОРТАЛА КС SCRIPT: ОПЛАТА СУДЕБНЫХ ШТРАФОВ

В этом кратком руководстве вы узнаете, как оплачивать судебные штрафы (юридические финансовые обязательства, LFO) онлайн.

Примечание: Для этого вы должны войти в свою учетную запись на Портале.

**В** настоящее время несовершеннолетние правонарушители не могут оплачивать судебные штрафы через интернет.

| <ol> <li>В черной строке меню<br/>нажмите Pay Court Fines<br/>(«Оплата судебных<br/>штрафов»).</li> </ol>                                                                                                    | <complex-block><section-header><complex-block></complex-block></section-header></complex-block>                                                                                                    |
|----------------------------------------------------------------------------------------------------|----------------------------------------------------------------------------------------------------|
| 2. В поле Submission Title<br>(«Название представления»)<br>присвойте вашему платежу<br>название.                                                                                                    | Submission Title*         LPO_Payment_85         You may teave the default name or rename your LPO Payment for future reference (such as 'Oct 2022 Payment').         Payments can be made here for King County Superior Court criminal cases with court-ordered fines and restitution only. If you don't have your case number you can search for it here or contact the LPO collectors at 206-477-0818.         If you're making payments for more than one LFO, add the case number for the first LFO, payment, Your LFO payment can be selected in your cart and paid with a credit card. Please call 206-477-0818 if you have any questions. |
| <ol> <li>В поле Case Number<br/>(«Номер дела») введите<br/>номер дела. Нажмите<br/>кнопку Search («Поиск»).</li> <li>Примечание: Если номер<br/>вашего дела содержит<br/>литеру С, замените литеру С<br/>на цифру 1.</li> </ol> | LFO Payment<br>Case Number Search<br>If the case number contains a "C" please replace with a "T.<br>Example: 12-C-01456-5 should be entered as 12-1-01456-5.                                                                                                    |

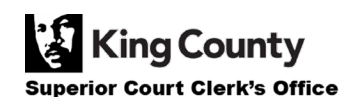

| 4. Убедитесь, что вы ввели<br>верный номер дела, после<br>чего в поле Payment<br>Amount («Сумма платежа»)<br>введите сумму платежа.                               | Case Number:15-1-02711-1Defendant:ERIC MELVIN BIRNELCase Balance:\$560.00Last Payment:\$15.00 on 10/12/2022Payment Amount:\$0.00Add Payment                                                                                                    |
|----------------------------------------------------------------------------------------------------|----------------------------------------------------------------------------------------------------|
| <ol> <li>Нажмите на синюю<br/>кнопку Add Payment<br/>(«Добавить платеж»).</li> <li>Чтобы добавить платежи по<br/>другим делам, повторите<br/>шаги 3-5.</li> </ol> | Case Number:15-1-02711-1Defendant:ERIC MELVIN BIRNELCase Balance:\$560.00Last Payment:\$15.00 on 10/12/2022Payment Amount:\$20.00Add Payment                                                                                                    |
| 6. В поле Defendant's<br>Contact Info («Контактная<br>информация ответчика»)<br>введите соответствующие<br>данные.                                                | Defendant Info         First Name*         Last Name*         Mailing Address         City         State         Zip         Phone*         206-555-5555         Email         demo.testøgmail.com                                                                                                    |
| 7. Убедитесь в<br>правильности введенной<br>информации, после чего<br>нажмите синюю кнопку<br>Submit Payment («Отправить<br>платеж»).                             | Defendant Info         First Name       Demo         Last Name       Test         Mailing Address       123 SW Ist St         City       Seattle         State       WA         Zip       12345         Phone*       206-555-5555         Email       demo.testøgmail.com         The information provided may be used to update our records or to contact the defendant regarding the outstanding balance owed.       Submit Payment |
| 8. Нажмите кнопку Submit<br>(«Отправить»), чтобы<br>добавить платеж в корзину,<br>где вы сможете <u>завершить</u><br>процесс оплаты.                              | Submit Payment?   Would you like to submit your payment? Doing so will redirect you to a cart or to your My Cases screen.  Submit Cancel                                                                                                    |

Superior Court Clerk's Office

## ПРОСМОТР КВИТАНЦИЙ ОБ ОПЛАТЕ

| <ol> <li>После завершения<br/>процесса оплаты нажмите<br/>на кнопку Му Messages<br/>(«Мои сообщения»).</li> </ol>                                                                           | My Messages                                                                                                    |
|----------------------------------------------------------------------------------------------------|----------------------------------------------------------------------------------------------------|
| 2. Квитанция об оплате<br>отобразится в разделе Му<br>Recent Messages («Мои<br>недавние сообщения»).                                                                                        | PPP22-<br>000107       Online LFO Payment Has Been<br>Applied       Ord/3/2022<br>Portal Case Number: PPP22-000107<br>Submission Title: LFO_payment to our office!<br>Hark you for submitting your LFO payment to our office!<br>We have processed your LFO payment to our office!         PPP22-<br>000107       Online LFO Payment Has Been<br>Applied       Ord/3/2022<br>(VIS/2022)<br>(VIS/2022)<br>VIC can view the status of each requested item through the portal. To access your<br>recondresults:<br>- Login to your online portal account and click on My LFO Payments or click HERE.<br>Have further questions related to your request?<br>- Visit our FOO Meshate<br>Email: LFOO Relation (College)ingcount gov<br>- Phone: 206-477-0818 |
| 3. Чтобы просмотреть все<br>квитанции о прошлых<br>оплатах, нажмите на стрелку<br>вниз рядом с пунктом Му<br>Account («Мой счет»), затем<br>нажмите My LFO Payments<br>(«Мои платежи LFO»). | My Account Cogo<br>Elizabeth Ratzlaff<br>My Record Requests<br>My LFO Payments<br>My Cart<br>My Payments                                                                                                    |

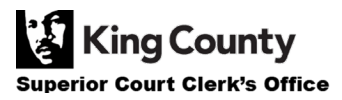

| <ul> <li>4. Чтобы отобразить все<br/>квитанции, нажмите синюю<br/>кнопку Search («Поиск»).</li> <li>Чтобы сузить охват поиска,<br/>перед активацией функции<br/>поиска введите<br/>соответствующие критерии<br/>поиска.</li> </ul> | Online LFO Payments   This search can be used to find the status of your online LFO payment(s). You may update the fields to filter your search, or you can simply click SEARCH to return a list of your payment(s).   Payment   Date   PPP Number   Dublic Portal Payment Number (PPP) is available in your My Messages notifications   Store the results are returned, locate the order then click the blue hyperlink PPP number to view your order details.                                                                                                    |
|----------------------------------------------------------------------------------------------------|----------------------------------------------------------------------------------------------------|
| 5. Отобразится список<br>ваших предыдущих<br>платежей.                                                                                                    | Online LFO Payments         This search can be used to find the status of your online LFO payment(s). You may update the fields to filter your search, or you can simply click SEARCH to return a list of your payment(s).         Payment       Image: Image: Im |

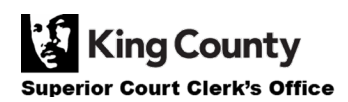